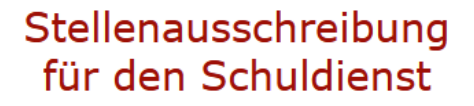

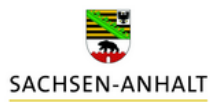

#### Leitfaden für Matorixmatch

#### **Bitte beachten Sie:**

Gerne können sich auch **Erzieher/innen im letzten Jahr ihrer schulischen Ausbildung bzw. im Anerkennungsjahr** bewerben. Sobald Sie Ihr Abschlusszeugnis bzw. die Urkunde als staatlich anerkannte Erzieherin / staatlich anerkannten Erzieher erhalten haben, laden Sie die entsprechenden Dokumente bitte schnellstmöglich in Ihrem

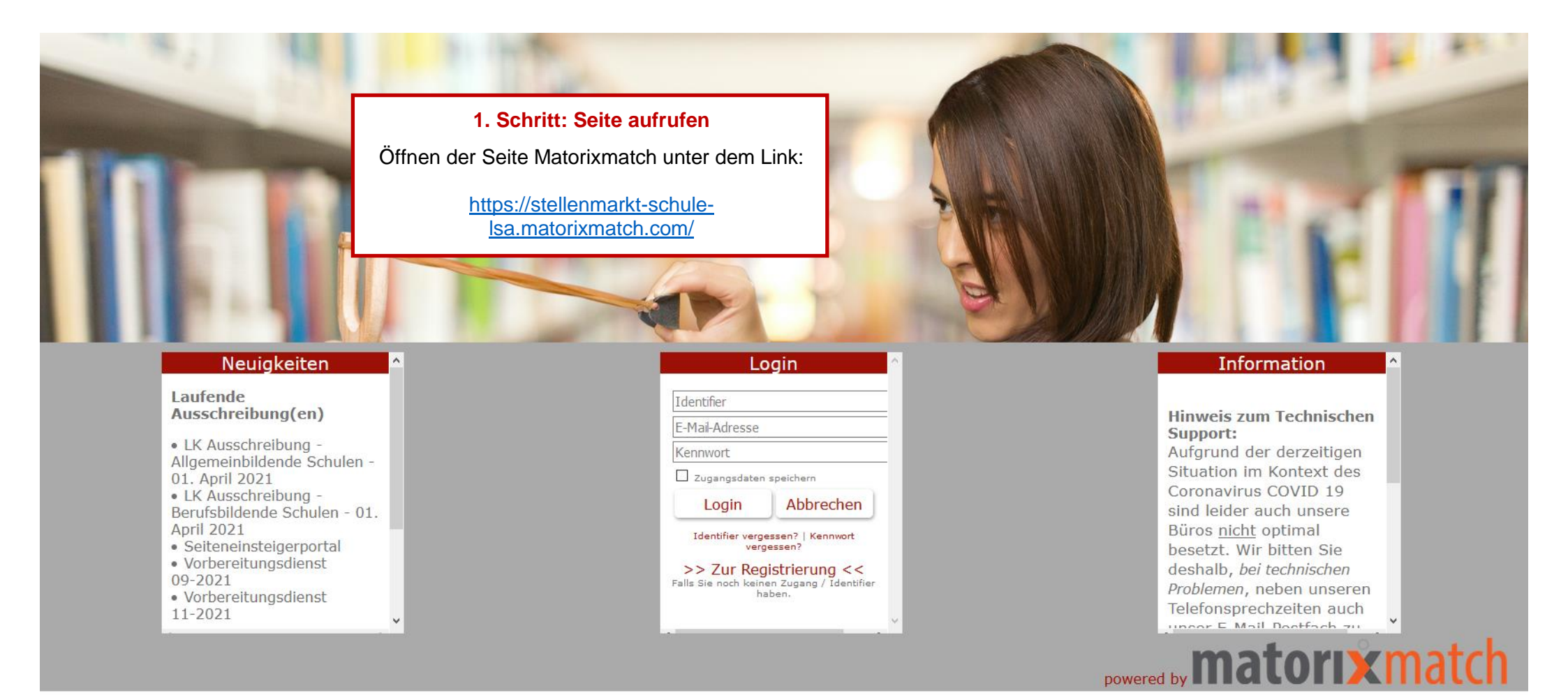

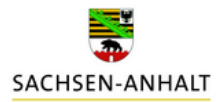

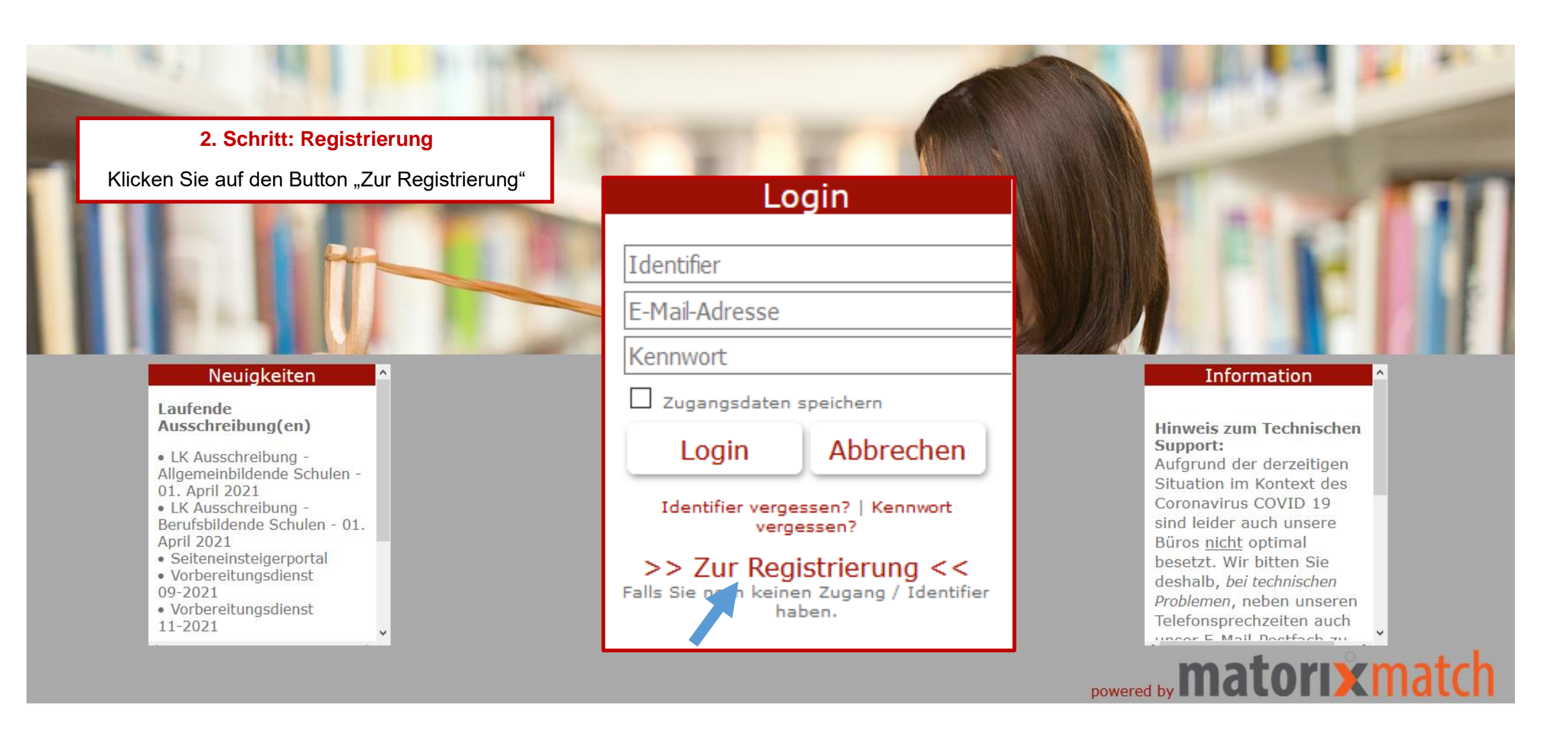

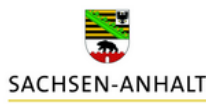

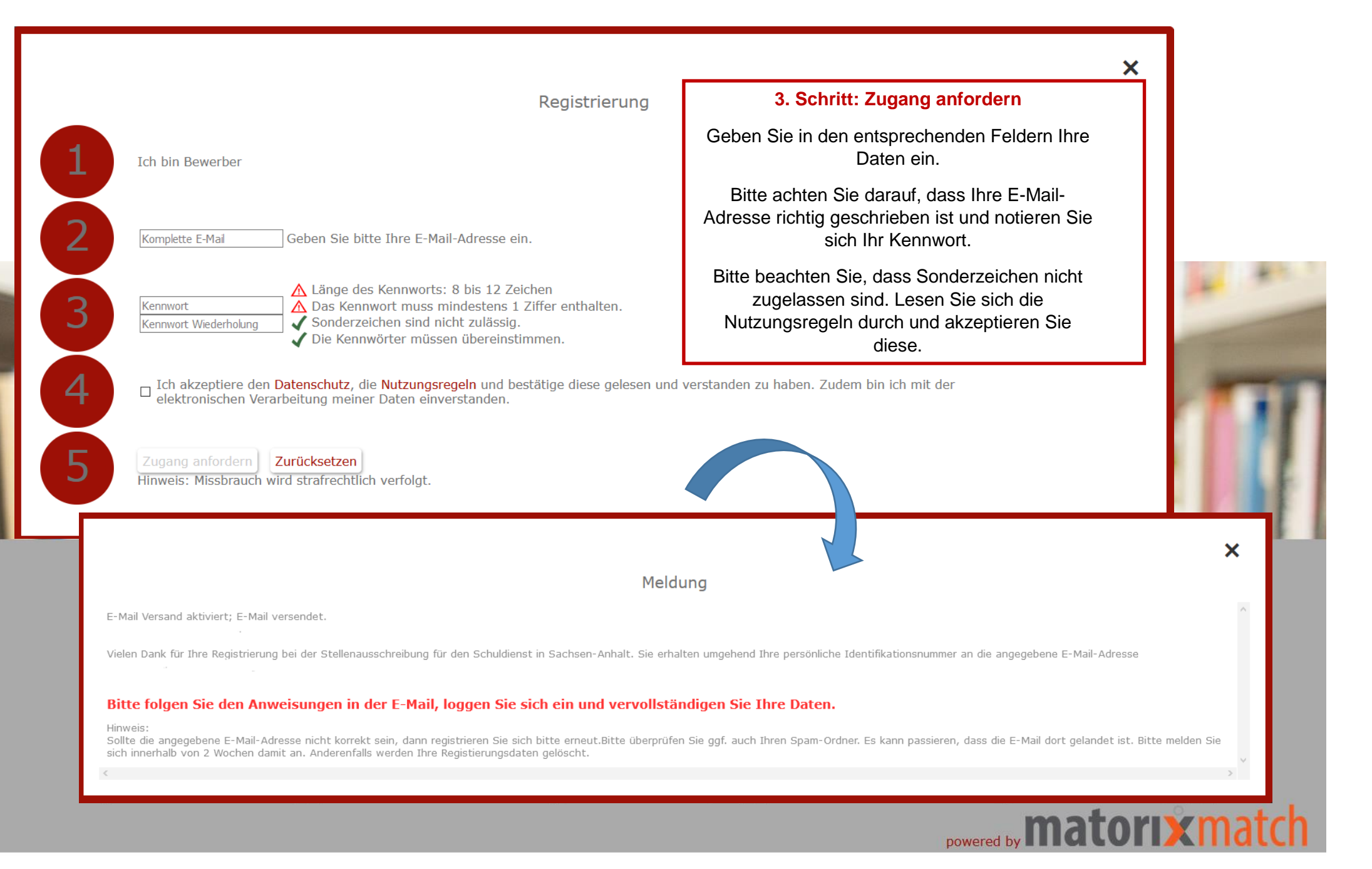

SACHSEN-ANHALT

lehrereinstellung.sachsen-anhalt@matorixmatch.com

Liebe/r Interessent/in,

Sie haben sich erfolgreich für das Bewerbungsportal Stellenausschreibungen für den Schuldienst in Sachsen-Anhalt registriert.

Ihr Identifier lautet:

Mit diesem Identifier, Ihrem Kennwort und Ihrer E-Mail-Adresse können Sie sich nun im Bewerberportal "Stellenausschreibungen für den Schuldienst in Sachsen- Anhalt" einloggen. https://stellenmarkt-schule-Isa.matorixmatch.com?startseite\_identifier=1617868502118235&startseite\_email=

Bitte beachten Sie, dass eine Bewerbung für den Schuldienst des Landes Sachsen-Anhalt nur innerhalb der jeweiligen Bewerbungsfrist möglich ist. Zur Abgabe der jeweiligen Bewerbung ist es zwingend notwendig Ihrem Bewerberprofil konkrete Stellen der jeweiligen Stellenausschreibung hinzuzufügen und diese Bewerbung verbindlich abzusenden. Über den Eingang der Bewerbung werden Sie per E-Mail informiert. Sollten Sie keine Eingangsbestätigung erhalten, setzten Sie sich bitte per E-Mail mit uns in Verbindung.

Bitte notieren Sie sich Ihre Zugangsdaten, da diese Ihrer eindeutigen Identifikation dienen und für den gesamten Bewerbungsprozess erforderlich sind.

Falls Sie sich nicht selbst registriert haben, wurde Ihre E-Mail-Adresse missbräuchlich von Dritten verwendet. In diesem Fall ignorieren Sie bitte diese Mail und informieren uns nach Möglichkeit bitte.

Mit freundlichen Grüßen Im Auftrag

Stefanie Weidemeier Referentin

Landesschulamt Sachsen-Anhalt Abteilung 3 / Referat 32 Personalgewinnung / Einstellungsverfahren Lehrkräfte / Pädagogisches Personal

Hauptsitz Halle Ernst-Kamieth-Straße 2 06112 Halle (Saale)

E-Mail: lscha-lehrereinstellungen@sachsen-anhalt.de

Sachsen-Anhalt. #moderndenken

#### 4. Schritt: E-Mail

In Kürze erhalten Sie eine Benachrichtigung mit Ihrem Identifier per E-Mail. Bitte kontrollieren Sie auch Ihren Spam-Ordner. Bitte bewahren Sie Ihren "Identifier" gut auf.

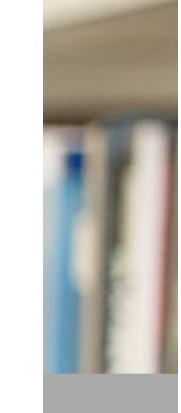

# powered by matorix match

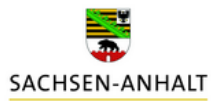

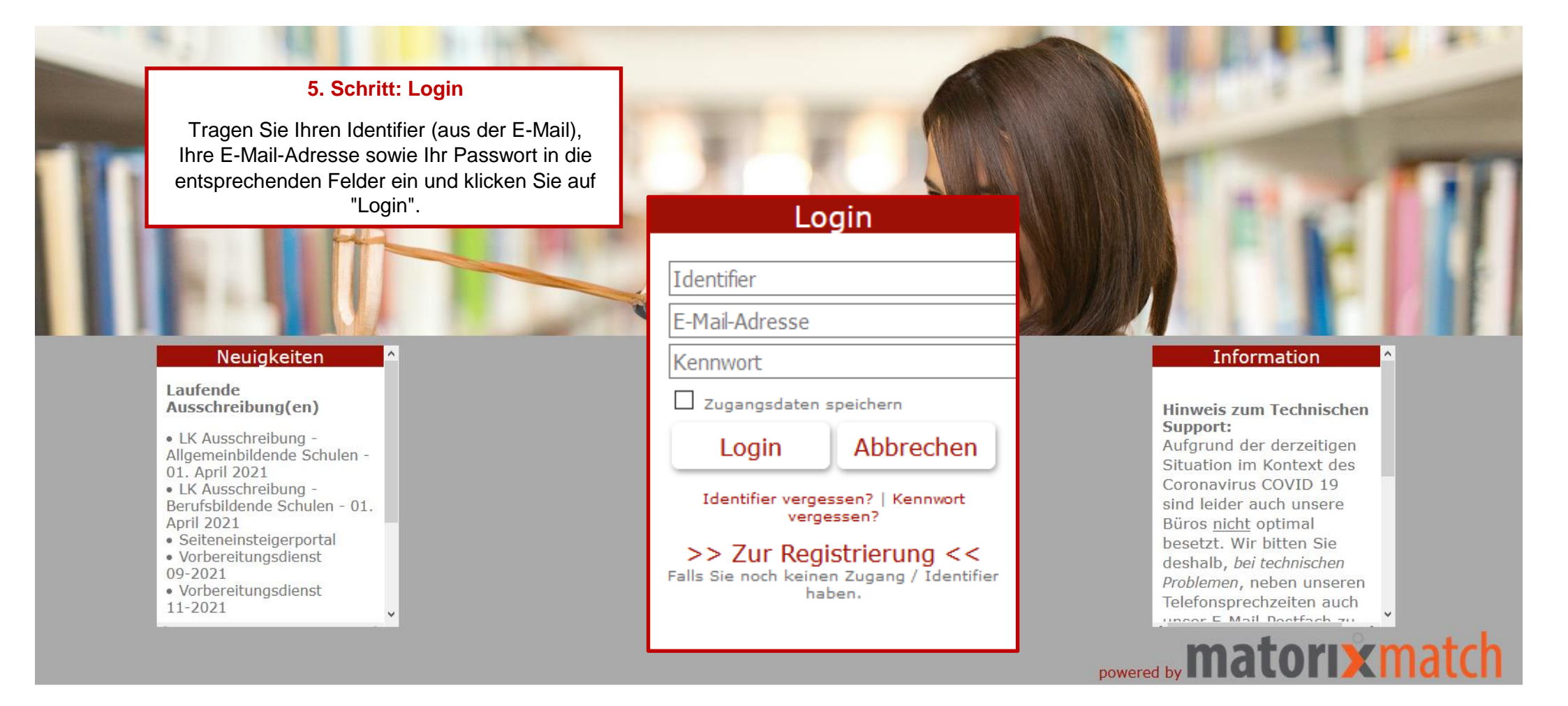

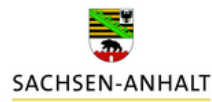

6. Schritt: Meine Daten Auf der Startseite klicken Sie auf den Button "Meine Daten" (oben rechts). Û ڲ⊒ Δ T Startseite Meine Daten Kalende Kennwor Abmelder Herzlich Willkommen Meine Daten im Bewerbungsportal für den Schuldienst in Sachsen-Anhalt. Bitte heben Sie Ihren Identifier und das Kennwort gut auf. Für eine erfolgreiche Bewerbung: 1. Füllen Sie bitte Meine Daten aus. Sind alle Pflichtfelder gefüllt, so erscheint statt  $\Delta$  ein  $\checkmark$ . 2. Geben Sie Ihre 📝 Bewerbung verbindlich ab. Bitte Beachten Sie, erst wenn Ihr Bewerbungsverfahren abgeschlossen ist, erscheint statt 🛆 ein 🗸 Weitere Hilfestellungen für Ihre Bewerbung finden Sie hier.

Hinweis: Bitte benutzen Sie statt der Zurückfunktion des Browsers nur die Navigationsschaltflächen.

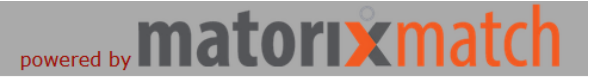

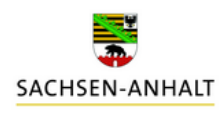

| Meine Daten                                                                                                    |                  | Persör                                                                                                    | nliche Daten                                                                                                    | A                                                                                                    |                                                                                                    |                                                          | Ð | θ       |
|----------------------------------------------------------------------------------------------------|------------------|----------------------------------------------------------------------------------------------------|----------------------------------------------------------------------------------------------------|----------------------------------------------------------------------------------------------------|----------------------------------------------------------------------------------------------------|----------------------------------------------------------|---|---------|
| Persönliche Daten Titel                                                                                                    | <u>Ändern</u>    | Persön<br>Titel<br>Anrede<br>Vornan<br>Name<br>Geburt<br>[dd.mr<br>Geburt<br>Geburt<br>Familie<br>Mobilm<br>Registr | nliche Daten<br>nliche Daten<br>e<br>ne<br>tsdatum<br>m.YYYY]<br>tsort<br>tsname<br>enstand<br>ummer<br>rierungs-E-Mail | Bitte ausw Bitte ausw Bitte ausw Bitte ausw Bitte ausw                                                                        | vählen ∨<br>vählen                                                                                                    | Kalender                                                 |   | Abmeide |
| ▲ Staatsangehorigkeit         Adresse         ▲ Straße         ▲ Hausnummer         ▲ Postleitzahl         ▲ Ort         Festnetznummer         Privatadresse ändern         ▲ Straße         ▲ Hausnummer         ▲ Postleitzahl         ▲ Ort         Festnetznummer         ▲ Straße         ▲ Postleitzahl         ▲ Straße         ▲ Postleitzahl | /Ändern          | Mutter                                                                                                    | 7. Sc<br>"Persön<br>Klicken S<br>vervollständ<br>mindestens<br>Vorname                                                  | Bitte ausw<br>Bitte ausw<br>Speicher<br>hritt: Ang<br>lichen D<br>vervol<br>Sie auf de<br>ligen Sie<br>s die Pflic<br>Geburts | rählen<br>vählen<br>ern Zurücksetze<br>gaben im Bern<br>aten" und "Ac<br>Iständigen<br>en Button "Ände<br>Ihre Daten und<br>chtfelder (Anreo<br>chatum Geburt | eich<br>dresse"<br>ern" und<br>d füllen Sid<br>de, Name, | e | J       |
| Festnetznummer Speiche                                                                                                    | ern Zurücksetzen |                                                                                                    | Adresse)                                                                                                    | aus. Klic<br>"Spe                                                                                                    | ken Sie auf de<br>eichern".                                                                                                    | n Button                                                 |   |         |

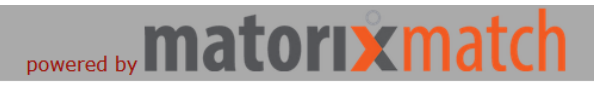

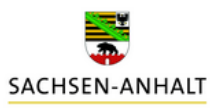

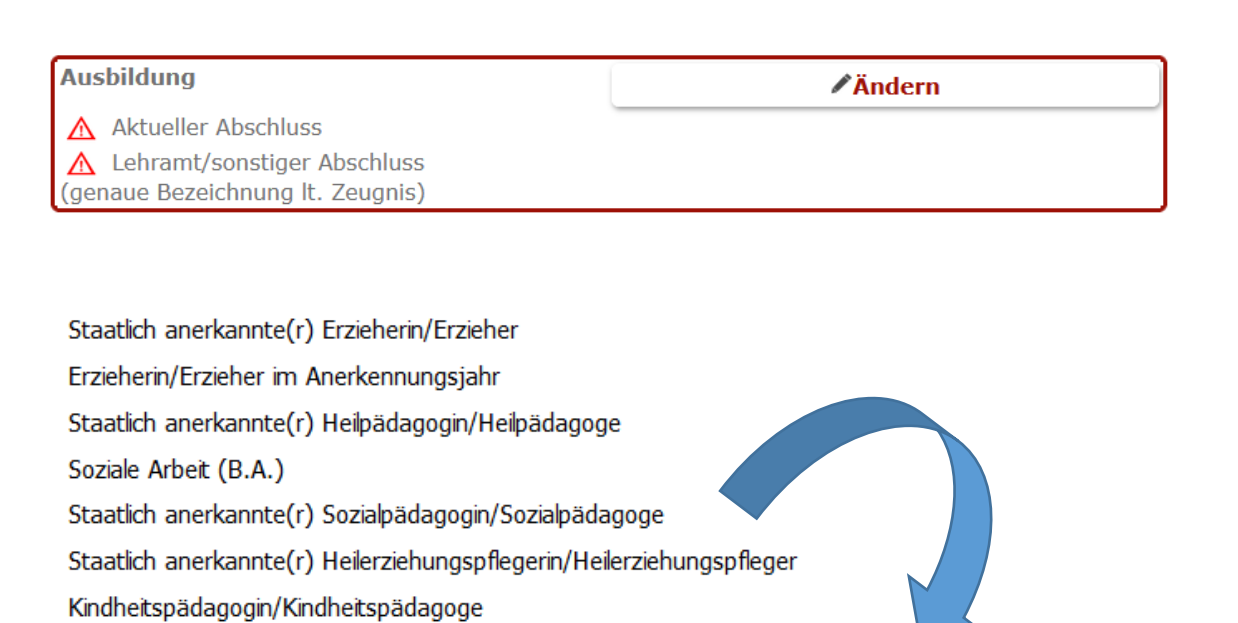

# Startseite Meine Daten Bewerbung Kalender Kennwort Abmelder

#### 8. Schritt: Angaben im Bereich "Ausbildung" vervollständigen

Klicken Sie auf den Button "Ändern" und wählen Sie unter "Abschluss" nur einen der links aufgeführten Abschlüsse aus.

Tragen Sie Ihren Abschluss erneut händisch unter dem Punkt "Lehramt/sonstiger Abschluss (genaue Bezeichnung It. Zeugnis" ein oder notieren Sie einen weiteren Abschluss.

"Speichern" Sie Ihre Angaben.

#### Ausbildung

| Abschluss                                                      | bitte wählen |              |   | ~ |
|----------------------------------------------------------------|--------------|--------------|---|---|
| ▲ Lehramt/sonstiger Abschluss (genaue Bezeichnung It. Zeugnis) |              |              | ] |   |
|                                                                | Speichern    | Zurücksetzen |   |   |

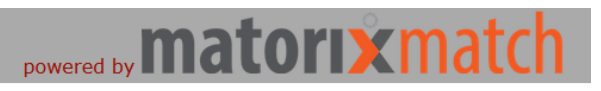

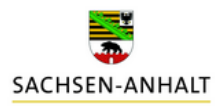

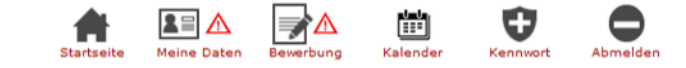

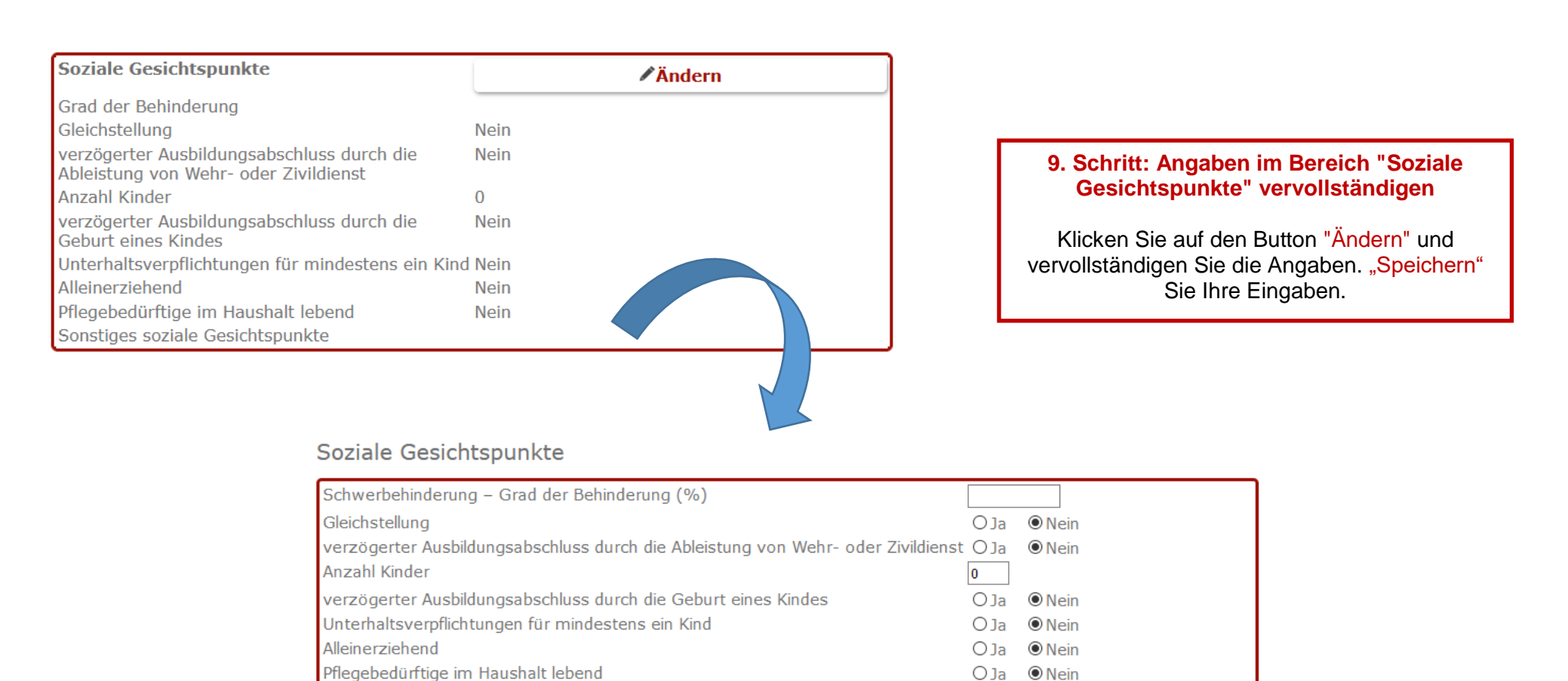

Speichern

Zurücksetzen

Sonstiges soziale Gesichtspunkte

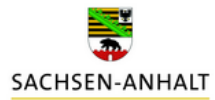

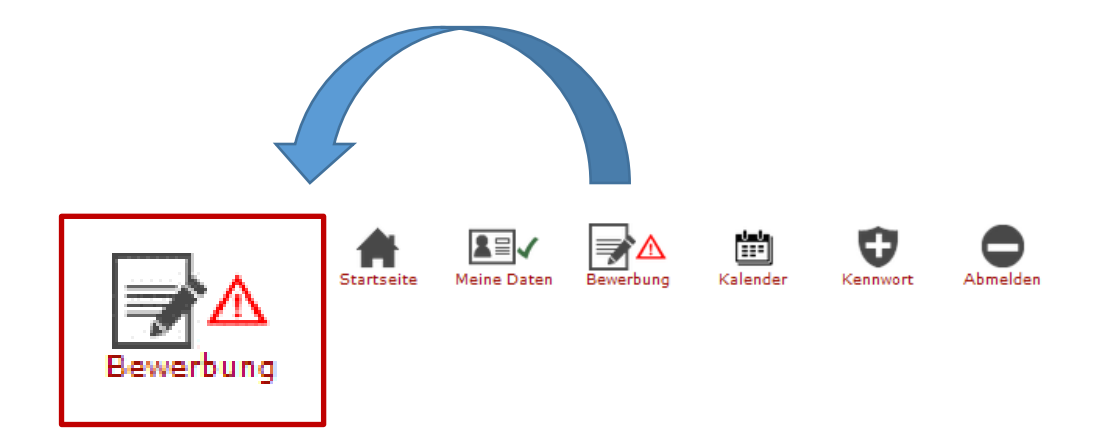

Meine Daten

Bitte ergänzen Sie auch die Angaben im Bereich Bewerbung

10. Schritt: Klicken Sie auf den Button "Bewerbung".

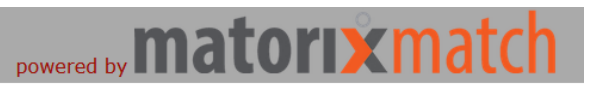

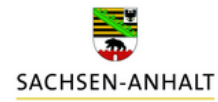

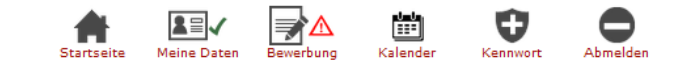

#### Bewerbungsverfahren

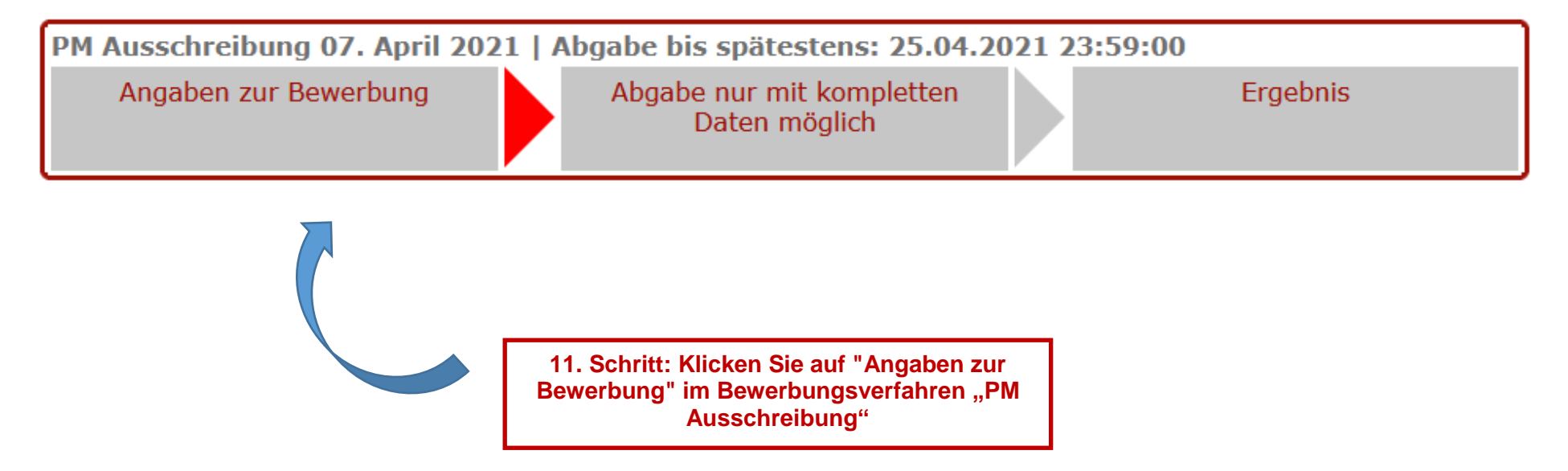

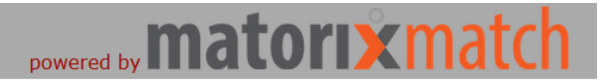

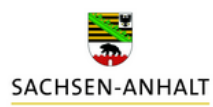

Startseite Meine Daten Bewerbung Kalender Kennwort Abmelde

Bevor Sie Bewerbung abgeben können, vervollständigen Sie bitte Ihre Daten. Bitte Bescheinigung zum Masernschutz hochladen.

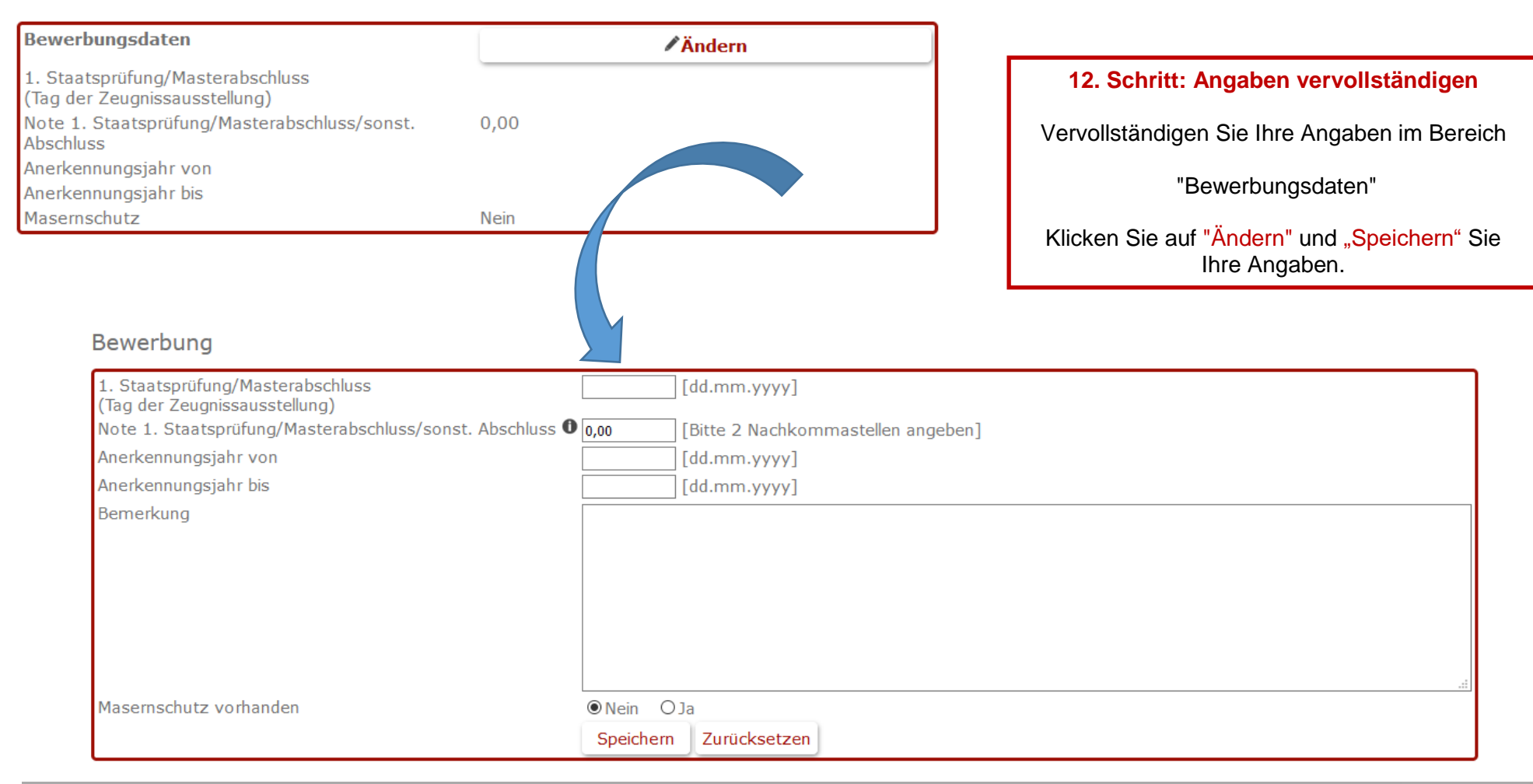

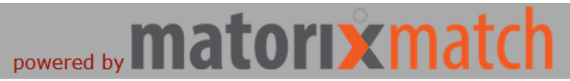

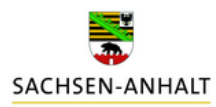

Abmelden

.....

Kalender

Bewerbung

▋⊒✓

Meine Daten

Startseite

Ð

Kennwort

Bevor Sie Bewerbung abgeben können, vervollständigen Sie bitte Ihre Daten.

| Zusätzliche Qualifikationen bzw. Tätigkeiten                                                              | <b>∕</b> Ändern |                                                                                                    |
|----------------------------------------------------------------------------------------------------|-----------------|----------------------------------------------------------------------------------------------------|
| Mehrjährige einschlägige Berufserfahrung<br>Sonstige für die Tätigkeit förderliche<br>Zusatzqualifikation | lein            |                                                                                                    |
|                                                                                                    |                 | <b>13. Schritt: Angaben vervollständigen</b><br>Vervollständigen Sie Ihre Angaben im Bereich<br>"Zusätzliche Qualifikationen bzw. Tätigkeiten" |
| Zusätzliche Qualifikationen bzw. Täti                                                                     | gkeiten         | Ihre Angaben.                                                                                                    |
| Mehrjährige einschlägige Berufserfahrung<br>Sonstige für die Tätigkeit förderliche Zusatzqualifi          | OJa             |                                                                                                    |

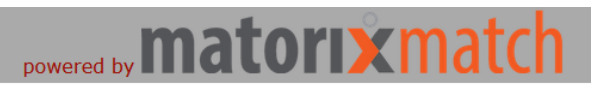

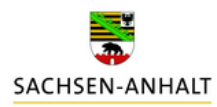

Startseite Meine Daten Bewerbung Kalender Kennwort Abmeld

Bitte frühestmöglicher Termin für die Arbeits- oder Dienstaufnahme angeben.

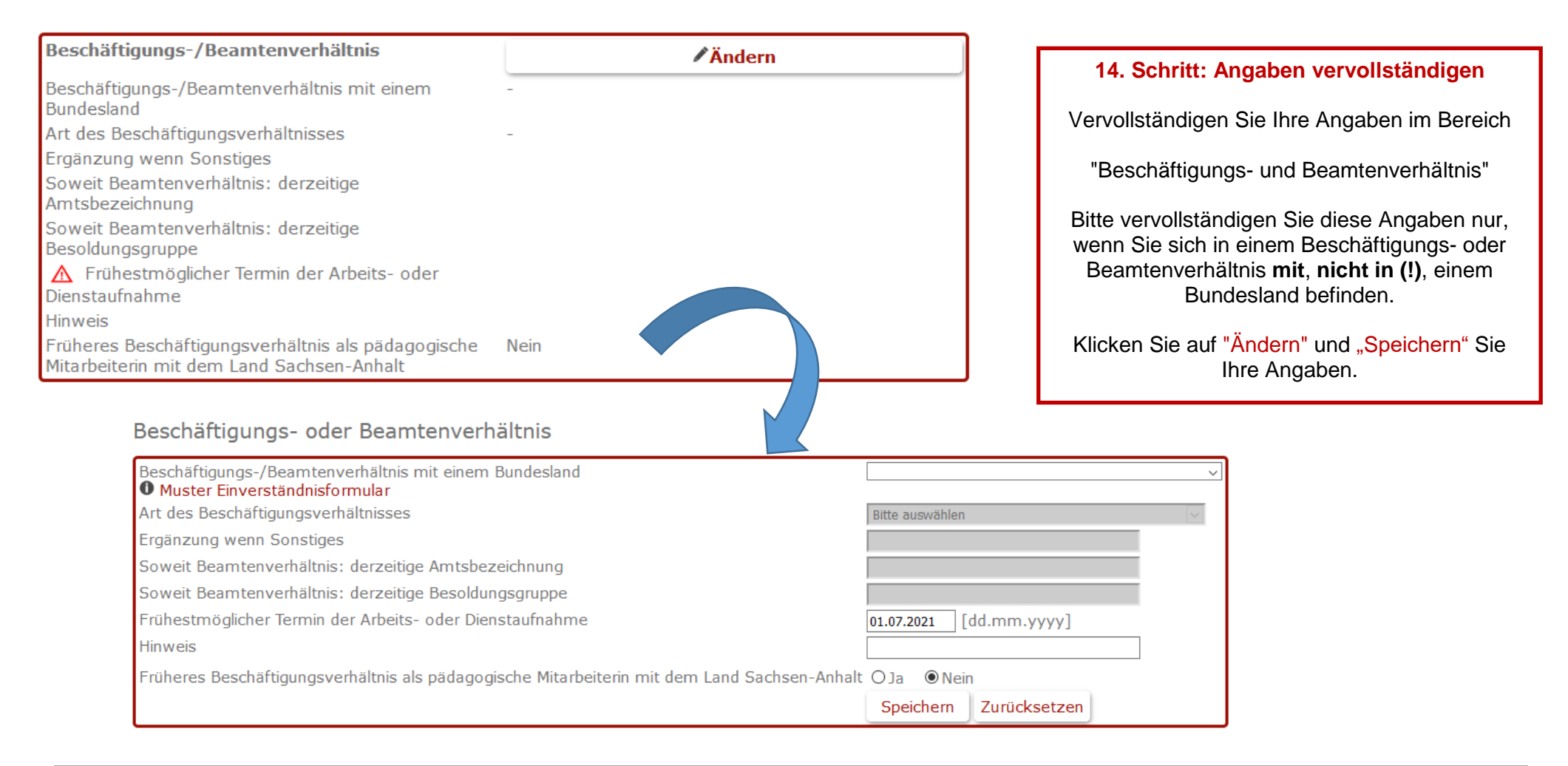

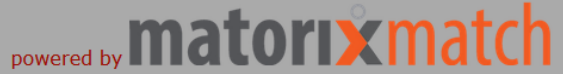

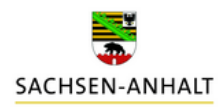

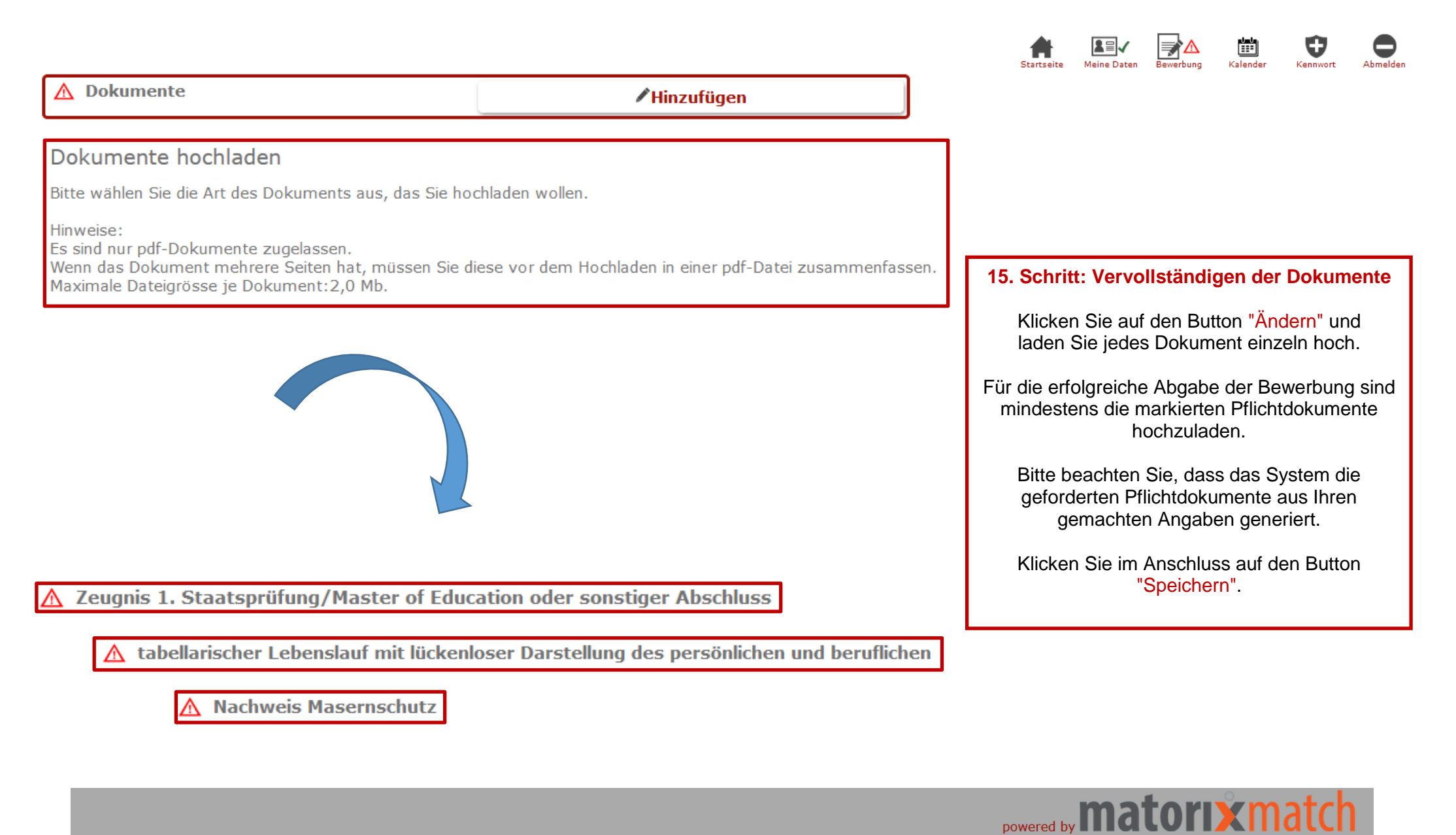

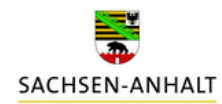

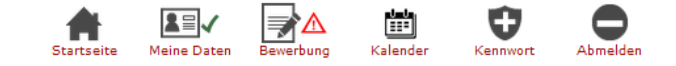

Bitte Einverständniserklärung zur Einsicht in die Personalakte hochladen.

15.1 Schritt: Benötigte Dokumente

#### Beschäftigungs- oder Beamtenverhältnis

| Beschäftigungs-/Beamtenverhältnis mit einem Bundesland<br>Ø Muster Einverständnisformular | Sachsen-Anhalt v        |  |
|-------------------------------------------------------------------------------------------|-------------------------|--|
| Art des Beschäftigungsverhältnisses                                                       | Bitte auswählen 🗸       |  |
| Ergänzung wenn Sonstiges                                                                  |                         |  |
| Soweit Beamtenverhältnis: derzeitige Amtsbezeichnung                                      |                         |  |
| Soweit Beamtenverhältnis: derzeitige Besoldungsgruppe                                     |                         |  |
| Frühestmöglicher Termin der Arbeits- oder Dienstaufnahme                                  | 01.07.2021 [dd.mm.yyyy] |  |
| Hinweis                                                                                   |                         |  |
| Früheres Beschäftigungsverhältnis als pädagogische Mitarbeiterin mit dem Land Sachsen-An  | halt OJa                |  |
|                                                                                           | Speichern Zurücksetzen  |  |
|                                                                                           |                         |  |
|                                                                                           |                         |  |
|                                                                                           |                         |  |
|                                                                                           |                         |  |
| \Lambda Einverständniserklärung zur Einsicht 🕯                                            | in die Personalakte     |  |
| <u> </u>                                                                                  |                         |  |

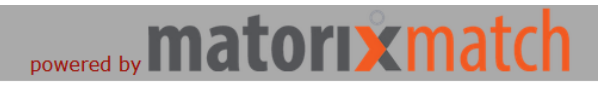

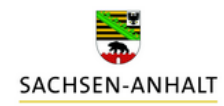

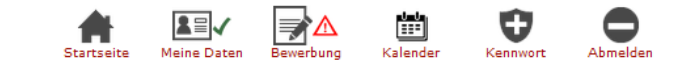

#### **15.2 Schritt: Benötigte Dokumente**

Bei Angabe Soziale Gesichtspunkte

#### Soziale Gesichtspunkte

| Schwerbehinderung – Grad der Behinderung (%)                                    | 30   |                     |  |
|---------------------------------------------------------------------------------|------|---------------------|--|
| Gleichstellung                                                                  | ⊙Ja  | O Nein              |  |
| verzögerter Ausbildungsabschluss durch die Ableistung von Wehr- oder Zivildiens | t⊚Ja | ONein               |  |
| Anzahl Kinder                                                                   | 1    |                     |  |
| verzögerter Ausbildungsabschluss durch die Geburt eines Kindes                  | ⊙Ja  | ONein               |  |
| Unterhaltsverpflichtungen für mindestens ein Kind                               | ⊙Ja  | ONein               |  |
| Alleinerziehend                                                                 | ●Ja  | ONein               |  |
| Pflegebedürftige im Haushalt lebend                                             | ⊙Ja  | ONein               |  |
| Sonstiges soziale Gesichtspunkte                                                |      |                     |  |
|                                                                                 | Spe  | ichern Zurücksetzen |  |

- ▲ Nachweis über die Schwerbehinderung/Gleichstellung
- ⚠ Geburtsurkunde/n des Kindes/der Kinder, für das/die Unterhaltspflicht besteht
- ▲ Nachweis pflegebedürftige Angehörige im Haushalt
- 🛕 Nachweis bzg. Alleinerziehend

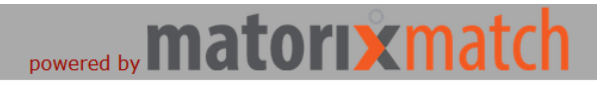

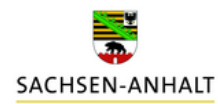

## Startseite Meine Daten Bewerbung Kalender Kennwort Abmelden

#### Bitte Arbeitsvertrag / Arbeitsverträge hochladen.

#### 15.3 Schritt: Benötigte Dokumente

Sollten Sie beispielsweise angeben, dass Sie "mehrjährige einschlägige Berufserfahrung" haben, fordert das System einen Nachweis in Form eines "Arbeitsvertrages".

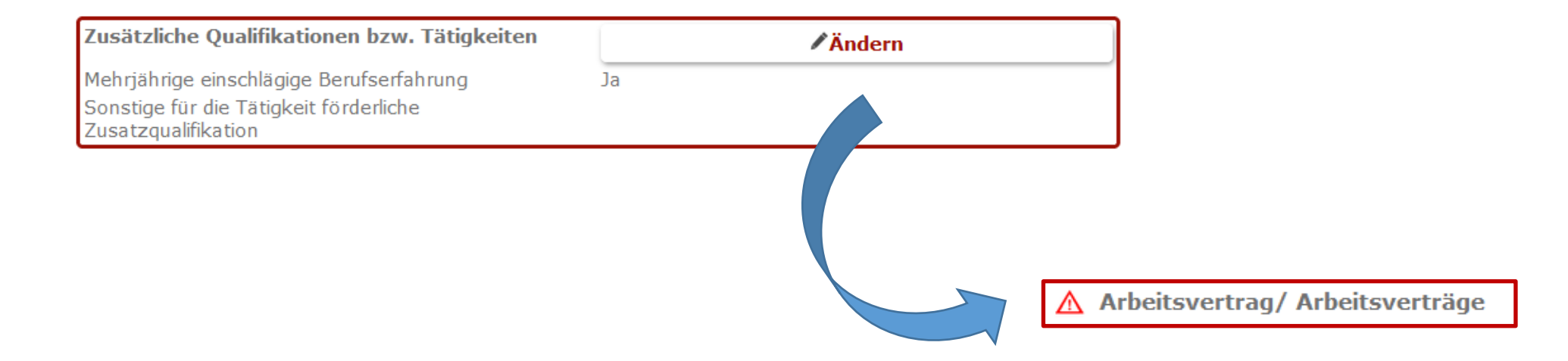

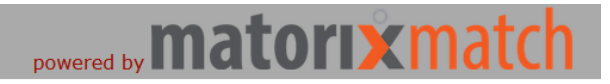

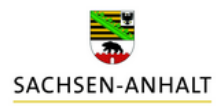

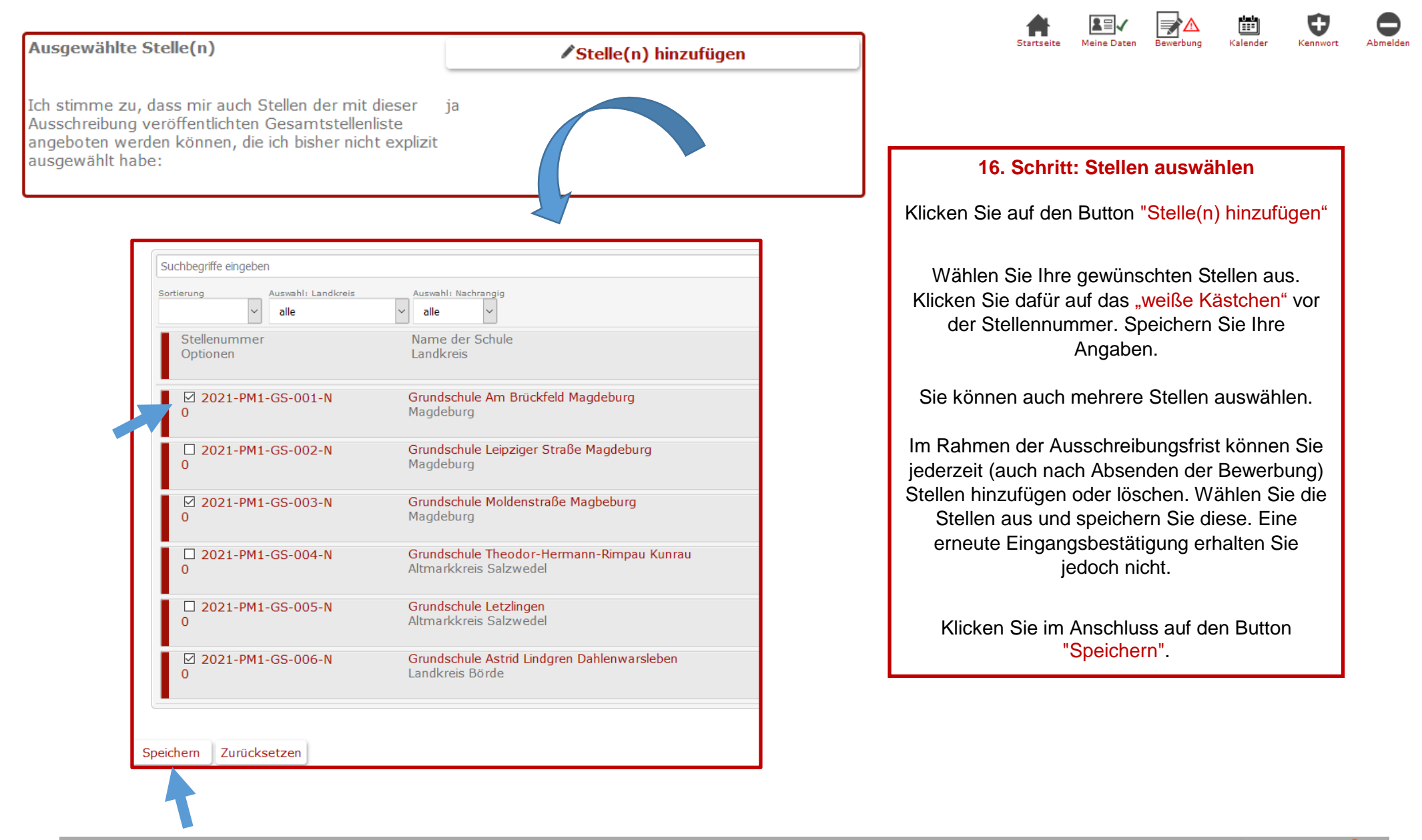

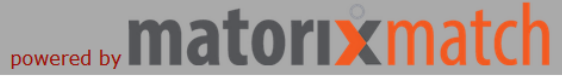

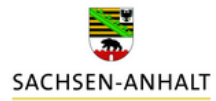

#### Matchingdaten PM Ausschreibung 07. April 2021

| atchingdaten PM Ausschreibung 07. April 20                                                                                                    | 21            |                                                                                                    |                                                      | 9 🗢            |
|----------------------------------------------------------------------------------------------------|---------------|----------------------------------------------------------------------------------------------------|------------------------------------------------------|----------------|
| Bitte denken Sie daran, Ihre vollständigen Daten<br>freizugeben.                                                                                                    |               | Starts                                                                                                    | eite Meine Daten Bewerbung Kalender Ker              | nwort Abmelder |
| Danke! Zur Freigabe                                                                                                    |               |                                                                                                    |                                                      |                |
| Bewerbungsdaten                                                                                                    | Änderr        | Dokumente                                                                                                    | ✓ Hinzufügen                                         |                |
| . Staatsprüfung/Masterabschluss<br>Tag der Zeugnissausstellung)<br>Iote 1. Staatsprüfung/Masterabschluss/sonst. Abschluss<br>.nerkennungsjahr von<br>.nerkennungsjahr bis | 0,00          | Zeugnis 1. Staatsprüfung/Master of Education oder<br>sonstiger Abschluss<br>tabellarischer Lebenslauf mit lückenloser Darstellung de<br>persönlichen und beruflichen Werdeganges<br>Nachweis Masernschutz | Zeugnis.pdf 🗓<br>es Lebenslauf.pdf 🗓<br>Masern.pdf 🗐 |                |
| lasernschutz                                                                                                    | Ja            | Ausgewählte Stelle(n)                                                                                                    | Stollo(n) hinzufija                                  |                |
| usätzliche Qualifikationen bzw. Tätigkeiten                                                                                                    | <b>Änderr</b> | Ich stimme zu, dass mir auch Stellen der mit dieser                                                                                                    | ia                                                   |                |
| ionstige für die Tätigkeit förderliche Zusatzqualifikation                                                                                                    | iveni         | Ausschreibung veröffentlichten Gesamtstellenliste<br>angeboten werden können, die ich bisher nicht explizit<br>ausgewählt habe:                                                                           |                                                      |                |
|                                                                                                    |               | 2021-PM1-GS-001-N<br>2021-PM1-GS-004-N<br>2021-PM1-GS-006-N                                                                                                    | Löschen<br>Löschen<br>Löschen                        |                |
|                                                                                                    |               | Beschäftigungs-/Beamtenverhältnis                                                                                                    | Ändern                                               |                |
| <b>17. Schritt: Bewerbung abgeben</b><br>Klicken Sie auf den Button "freizugeben"                                                                                         |               | Beschäftigungs-/Beamtenverhältnis mit einem Bundesla<br>Art des Beschäftigungsverhältnisses<br>Ergänzung wenn Sonstiges<br>Soweit Beamtenverhältnis: derzeitige Amtsbezeichnum                            | and -<br>-                                           |                |
| L                                                                                                    |               | Soweit Beamtenverhältnis: derzeitige Besoldungsgrupp<br>Frühestmöglicher Termin der Arbeits- oder Dienstaufna<br>Hinweis                                                                                  | -<br>e<br>hme 01.07.2021                             |                |

Früheres Beschäftigungsverhältnis als pädagogische Mitarbeiterin mit dem Land Sachsen-Anhalt

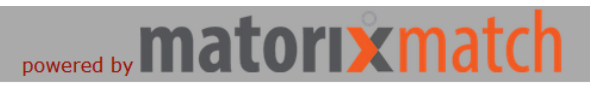

Nein

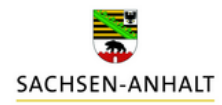

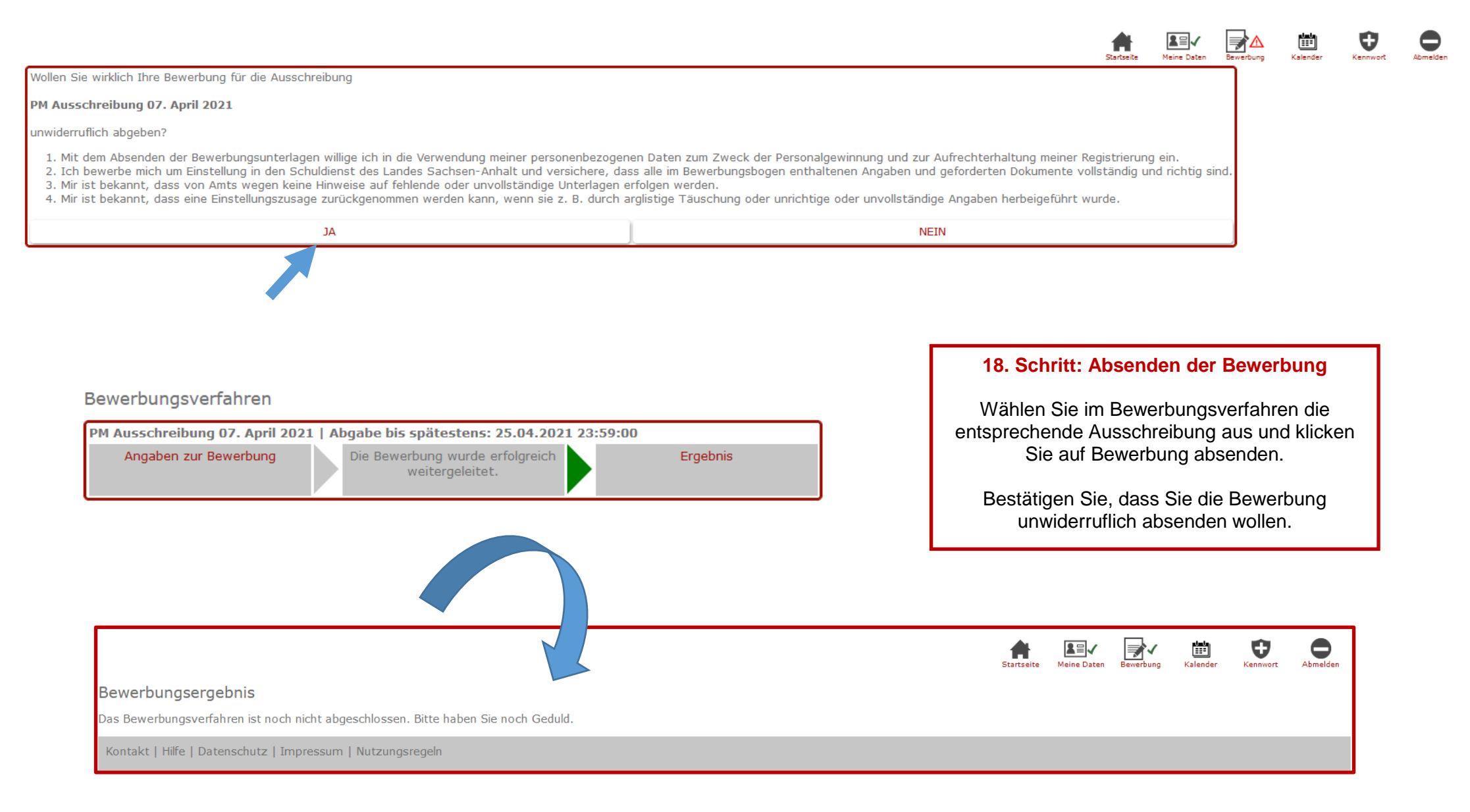

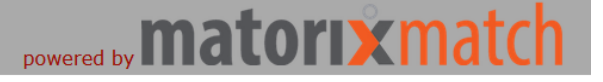

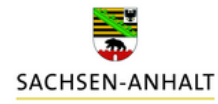

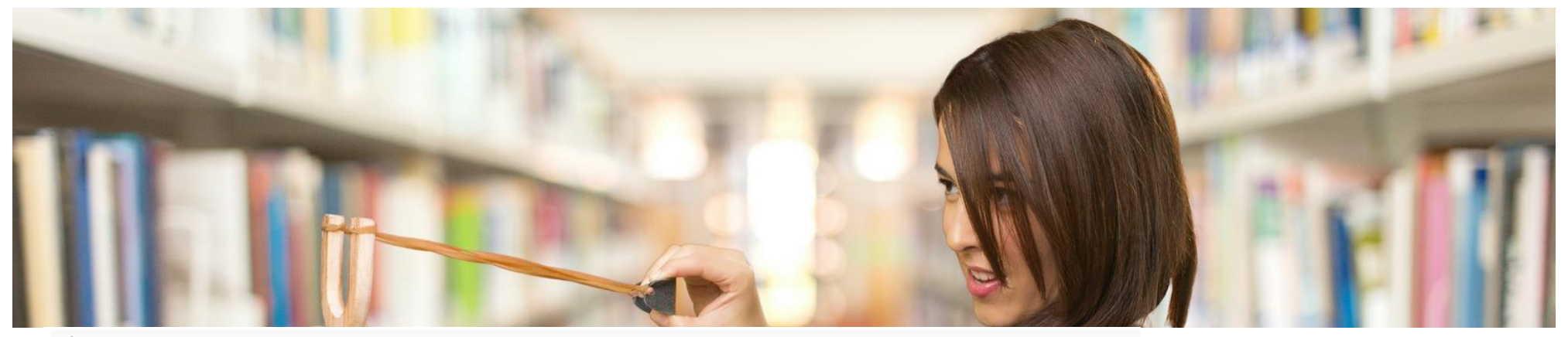

#### Eingangsbestätigung

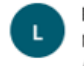

lehrereinstellung.sachsen-anhalt@matorixmatch.com Mi, 07.04.2021 13:39 An: Sie

wir bedanken uns für Ihre Bewerbung.

Die Bearbeitung Ihrer Unterlagen wird einige Zeit in Anspruch nehmen. Wir werden uns schnellstmöglich wieder mit Ihnen in Verbindung setzen.

Mit freundlichen Grüßen Im Auftrag

Stefanie Weidemeier Referentin

Landesschulamt Sachsen-Anhalt Abteilung 3 / Referat 32 Personalgewinnung / Einstellungsverfahren Lehrkräfte / Pädagogisches Personal Lehreraustauschverfahren

Hauptsitz Halle Ernst-Kamieth-Straße 2 06112 Halle (Saale)

Fax: 0345 514-2085 E-Mail: LSCHA-Lehrereinstellungen@sachsen-anhalt.de

Sachsen-Anhalt. #moderndenken

#### 19. Schritt: Eingangsbestätigung

Nach erfolgreichem Bewerbungseingang erhalten Sie eine Eingangsbestätigung per E-Mail.

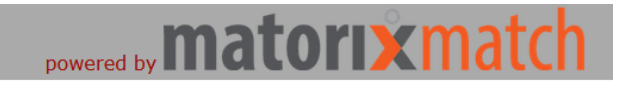